## **Viewing Adjustments**

## Click on "Funding"

Home Forms Funding Images

## Select Relevant Term & Funding Type

Home Forms Funding Images

Summary Estimates Actuals Adjustments Eligibility Checker

Summary Head Count Records for 2019/20 - EEF Autumn

| 2019/20    |  |  |                       |
|------------|--|--|-----------------------|
| EEF Spring |  |  | Funding Type          |
| EEF Autumn |  |  | 2 Year Olds           |
| 2018/19    |  |  |                       |
| 2017/18    |  |  | <u>38x4 Year Olds</u> |
|            |  |  |                       |

Click on "Adjustments" to see a summary of Total Amount of Adjustments paid and Pay Date

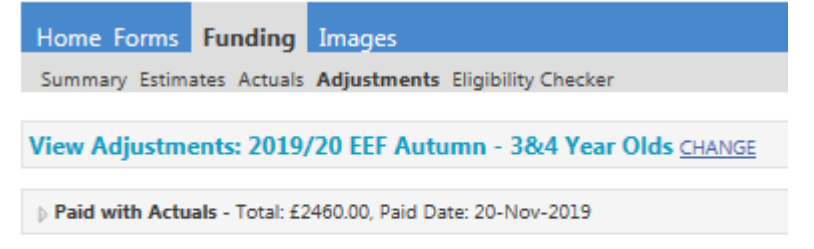

Please email the Authority to request changes to the adjustments.

## Click on the triangle on the left hand side next top the word "paid" to see full adjustments detail

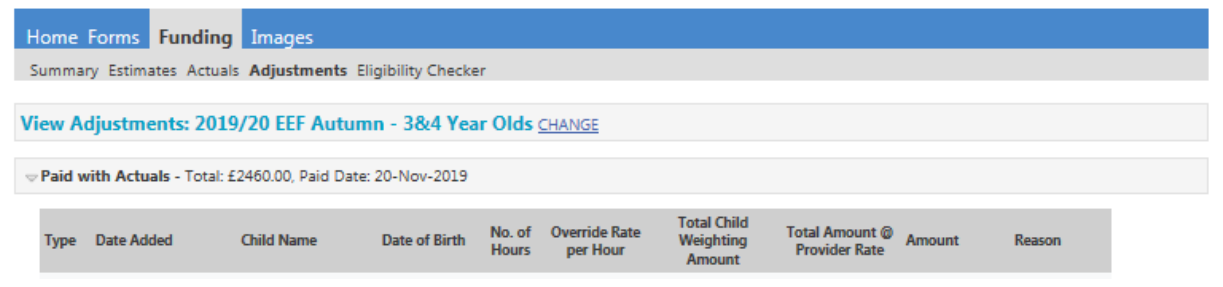